## <text>

Serve

## KONiGO

KOMUNIKACIJA ADMINISTRACIJA ORGANIZACIJA 1. Otvorite <a href="https://e-porezna.porezna-uprava.hr/">https://e-porezna.porezna-uprava.hr/</a>. Kliknite na Ulaz / Odregistracija. Otvara se sljedeći ekran:

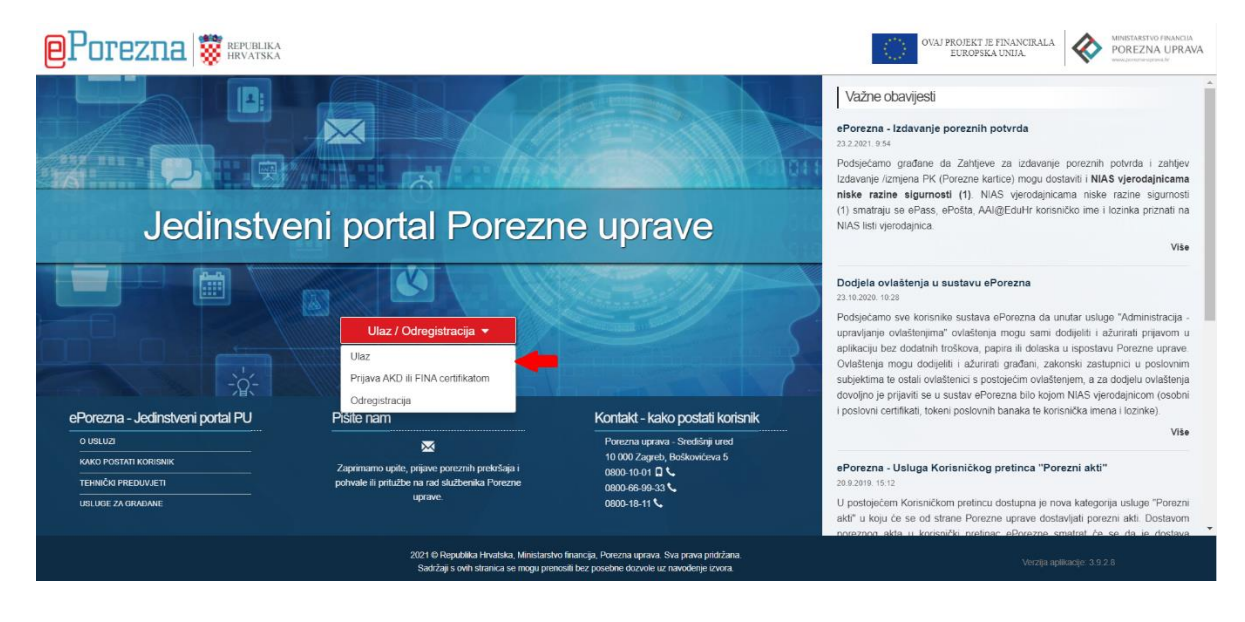

- 2. U e-Poreznu se možete ulogirati putem sustava e-Građani ili s certifikatom FINE. Ovisno kojom razinom se prijavljujete birate sljedeće:
  - a) E-građani: Izaberite Ulaz, otvara vam se sljedeći prozor:

| e-Građani<br>Informacije i usluge |                                                    |                                                     |                                   |             |         | Ø |  |  |  |
|-----------------------------------|----------------------------------------------------|-----------------------------------------------------|-----------------------------------|-------------|---------|---|--|--|--|
|                                   | Prijava u sustav e-Građani                         |                                                     |                                   | Pomoć       | English |   |  |  |  |
|                                   | Izaberite vjerodajnicu                             |                                                     |                                   |             |         |   |  |  |  |
|                                   | Visoka razina sigurnosti                           | Visoka razina sigurnosti III                        |                                   |             |         |   |  |  |  |
|                                   | eOsobna iskaznica                                  | ei                                                  | Mobile ID osobne iskaznice        |             |         |   |  |  |  |
|                                   | Fina RDC osobni certifikat                         | Fina                                                | Fina RDC poslovni certifikat      | EmeliaConte |         |   |  |  |  |
|                                   | Certilia osobni certifikat (ex Kid certifikat)     | CERTILIA                                            | Certilia osobni mobile.ID         | CLETTIA     |         |   |  |  |  |
|                                   | Certilia poslovni certifikat (ex ID.HR certifikat) | CERTILIA                                            | Certilia poslovni mobile.ID       |             |         |   |  |  |  |
|                                   | Značajna razina sigurnosti                         |                                                     |                                   | 111         |         |   |  |  |  |
|                                   | HZZO                                               | Monatoli I<br>Zenod za<br>zstovatvene<br>oslgarance | mToken                            | MmTOKEN     |         |   |  |  |  |
|                                   | HPB token                                          | ИРВ                                                 | Fina soft certifikat              | FinaSoft®   |         |   |  |  |  |
|                                   | ZABA token                                         | €Zagestačka banka                                   | РВZ                               | m PBZ       |         |   |  |  |  |
|                                   | RBA                                                | Raiffeisen<br>BANK                                  | KentBank                          | KENTBANK    |         |   |  |  |  |
|                                   | OTP banka d.d.                                     | 🕼 otpbanka                                          | Erste e-Građani                   | ERSTE       |         |   |  |  |  |
|                                   | Addiko Bank                                        | Addiko Bonk                                         | Istarska Kreditna Banka Umag d.d. |             |         |   |  |  |  |

**KONiGO** 

b) Certifikat FINE: Umetnite ga u predviđen USB utor i kliknite na Prijava AKD ili FINA certifikatom i otvorit će vam vam se sljedeći prozor:

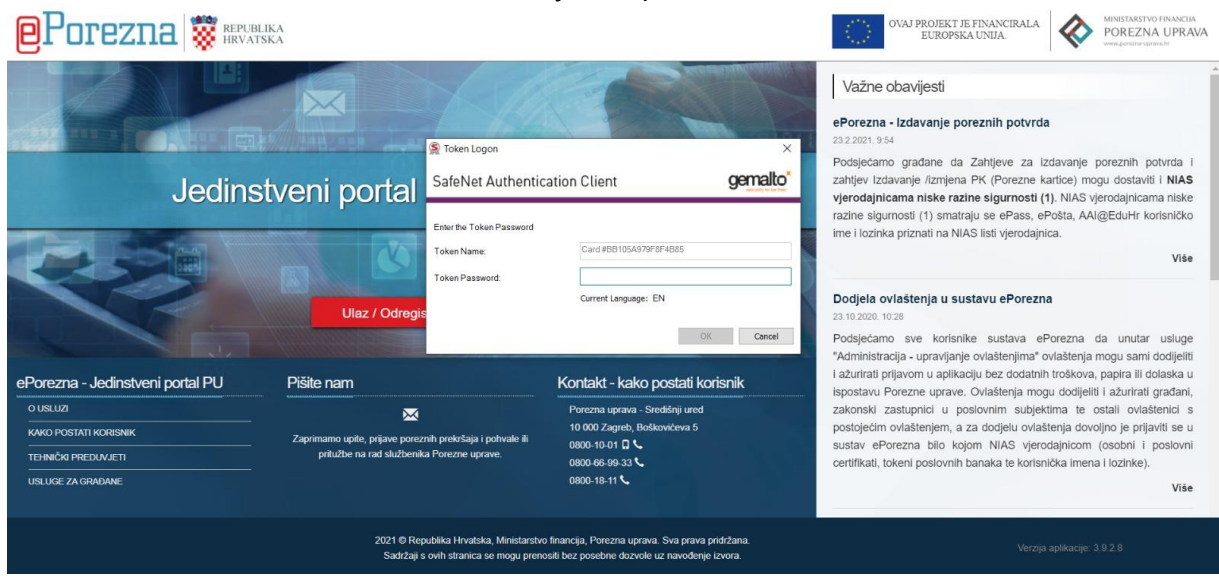

Unesite šifru za certifikat.

3. Na početnoj stranici, kliknite na Zahtjevi (na slici označeno žuto).

| Por | EZNA 👹 REPUBI                     | JKA<br>SKA    | POČETN                    | 4     | OBRASCI        | PROFIL    | L ↓ ↓<br>ZAHTJEVI    | I ODJAVA |  |
|-----|-----------------------------------|---------------|---------------------------|-------|----------------|-----------|----------------------|----------|--|
|     |                                   |               | Jedinstveni portal l      | Por   | ezne uprav     | 'e        |                      |          |  |
|     |                                   | Brza pretraga |                           |       |                | ×         | ۹                    |          |  |
|     | <b>P</b> rofil                    |               |                           |       |                |           | Zahtjevi             |          |  |
|     | Informacije o poreznom obveznik   | u             | Obrasci i Zahtjev z       | a pri | iznavanje prav | va Podnes | si zahtjev           |          |  |
|     | Obveze                            |               | na porezne olakšio        | e u g | godišnjem      | Pregleo   | d podnesenih zahtjev | /a       |  |
|     | Ovlaštenici                       |               | obracultu - povrat        | pore  |                | )         |                      |          |  |
|     | Porezno knjigovodstvena kartica   | (PKK)         | Dostavi obrazac           |       |                |           |                      |          |  |
|     | Porezna kartica                   |               | Pregled dostavljenih obra | zaca  |                |           |                      |          |  |
|     | Provjeri šifru općine             |               | Pregled pohranjenih obra: | zaca  |                |           |                      |          |  |
|     | Uvid u neoporezive primitke JOP   | PD            |                           |       |                |           |                      |          |  |
|     | Uvid u iskorištene osobne odbitke | 9             |                           |       |                |           |                      |          |  |
|     | Korisnički pretinac               |               |                           |       |                |           |                      |          |  |

KONiGO

4. U traku za pretraživanje unesite **P-PDV** ili u izborniku pronađite **Zahtjev za registriranje za potrebe poreza na dodanu vrijednost (Obrazac P-PDV)** i kliknite na link.

|                                                                                     | REPUBLIKA                                                                                        |                                                                     |                                               | •                       | ≞ ! ▪                | ODJAVA                                      |
|-------------------------------------------------------------------------------------|--------------------------------------------------------------------------------------------------|---------------------------------------------------------------------|-----------------------------------------------|-------------------------|----------------------|---------------------------------------------|
|                                                                                     | W HRVATSKA                                                                                       | POČETNA                                                             | OBRASCI                                       | PROFIL                  | ZAHTJEVI             | ADMINISTRACIJA                              |
| <b>Zahtjevi</b><br>Priloge je moguće dostaviti nal<br>Za naknadnu dostavu priloga p | kon uspješnog slanja zahtjeva i primitka potvrd<br>otrebno je putem opcije "Pregled podnesenih z | e o zaprimanju odabirom opci<br>zahtjeva" odabrati zahtjev uz l     | ije "Prilozi".<br>koji se dostavlja prilog    | g te iz padajućeg iz    | bornika odabrati opc | Početna / <u>Zahtjevi</u><br>iju "Prilozi". |
|                                                                                     | Podnesi zahtjev                                                                                  |                                                                     |                                               | Pregled podr            | nesenih zahtjeva     |                                             |
|                                                                                     | Brza pretraga zahtje                                                                             | eva                                                                 |                                               | ×                       | ۹                    |                                             |
|                                                                                     | Zahtjev za poček o                                                                               | tplate neplaćenih reprogramir                                       | ranih obveza                                  |                         |                      |                                             |
|                                                                                     | Zahtjev za nadokni<br>očuvanje radnih mj<br>kolovoz 2021.                                        | adu dijela ili svih fiksnih troško<br>jesta u djelatnostima pogođer | ova u sklopu mjere po<br>nim Koronavirusom (C | otpore za<br>Covid-19)- |                      |                                             |
|                                                                                     | Zahtjev za nadokn<br>očuvanje radnih mj<br><b>srpanj 2021.</b>                                   | adu dijela ili svih fiksnih troško<br>jesta u djelatnostima pogođer | ova u sklopu mjere po<br>nim Koronavirusom (C | otpore za<br>Covid-19)- |                      |                                             |
|                                                                                     | Zahtjev za nadokn<br>očuvanje radnih mj<br>lipanj 2021.                                          | adu dijela ili svih fiksnih troško<br>jesta u djelatnostima pogođer | ova u sklopu mjere po<br>nim Koronavirusom (C | otpore za<br>Covid-19)- |                      |                                             |
|                                                                                     | Zahtjev za nadokn<br>očuvanje radnih mj<br><b>svibanj 2021.</b>                                  | adu dijela ili svih fiksnih troško<br>jesta u djelatnostima pogođer | ova u sklopu mjere po<br>nim Koronavirusom (C | otpore za<br>Covid-19)- |                      |                                             |
|                                                                                     | Zahtjev za nadokn<br>očuvanje radnih mj<br>travanj 2021.                                         | adu dijela ili svih fiksnih troško<br>jesta u djelatnostima pogođer | ova u sklopu mjere po<br>nim Koronavirusom (C | otpore za<br>Covid-19)- |                      |                                             |
|                                                                                     | Zahtjev za nadokn<br>očuvanje radnih mj<br>ožujak 2021.                                          | adu dijela ili svih fiksnih troško<br>jesta u djelatnostima pogođer | ova u sklopu mjere po<br>nim Koronavirusom (C | otpore za<br>Covid-19)- |                      |                                             |
|                                                                                     | Zahtjev za nadokni                                                                               | adu dijela ili svih fiksnih troško                                  | ova u sklopu mjere po                         | otpore za               |                      |                                             |

5. Kliknite na Zahtjev za registriranje za potrebe poreza na dodanu vrijednost (Obrazac P-PDV).

| Porezna                                                          | REPUBLIKA<br>HRVATSKA                                                                                                 |                                                                          |                                          |                                    |                                                |                           |
|------------------------------------------------------------------|----------------------------------------------------------------------------------------------------|--------------------------------------------------------------------------|------------------------------------------|------------------------------------|------------------------------------------------|---------------------------|
| ,                                                                | •                                                                                                    | POCETNA                                                                  | OBRASCI                                  | PROFIL                             | ZAHTJEVI                                       | ADMINISTRACIJA            |
| Zahtjevi                                                         |                                                                                                    |                                                                          |                                          |                                    |                                                | Početna / <u>Zahtjevi</u> |
|                                                                  |                                                                                                    | 6                                                                        |                                          |                                    |                                                |                           |
| Priloge je moguće dostaviti nak                                  | kon uspješnog slanja zahtjeva i primitka po                                                                           | tvrde o zaprimanju odabirom opcij                                        | je "Prilozi .                            |                                    |                                                |                           |
| Priloge je moguče dostaviti nak<br>Za naknadnu dostavu priloga p | kon uspješnog slanja zahtjeva i primitka po<br>potrebno je putem opcije "Pregled podnesei                             | nih zahtjeva" odabrati zahtjev uz k                                      | je "Prilozi .<br>koji se dostavlja prilo | g te iz padajućeg i                | zbornika odabrati opo                          | iju "Prilozi".            |
| Priloge je moguće dostaviti nak<br>Za naknadnu dostavu priloga p | kon uspješnog slanja zahljeva i primitka po<br>botrebno je putem opcije "Pregled podnese                              | ivrde o zaprimanju odabirom opcij<br>nih zahtjeva" odabrati zahtjev uz k | je "Prilozi .<br>koji se dostavlja prilo | g te iz padajućeg i                | zbornika odabrati opo                          | :iju "Prilozi".           |
| Priloge je moguće dostavih nak<br>Za naknadnu dostavu priloga p  | kon uspješnog slanja zahtjeva i primitka po<br>votrebno je putem opcije "Pregled podnese<br>Podnesi zahtjev           | ivide o zaprimanju odabilom opci<br>nih zahtjeva" odabrati zahtjev uz k  | ie "Prilozi".<br>koji se dostavlja prilo | g te iz padajučeg i<br>Pregled pod | zbornika odabrati opo<br>nesenih zahtjeva      | iju "Prilozi".            |
| Priloge je moguće dostavili nak<br>Za naknadnu dostavu priloga p | kon uspješnog slanja zahljeva i primitka po<br>potrebno je putern opcije "Pregled podnese<br>Podnesi zahtjev<br>P-PDV | ivroe o zaprimanju odabirom opci,                                        | µe "Prilozi .<br>κoji se dostavlja prilo | g te iz padajućeg i<br>Pregled pod | zbornika odabrati opo<br>nesenih zahtjeva<br>Q | ijju "Prilozi".           |
| Priloge je moguće dostavili nak<br>Za naknadnu dostavu priloga p | kon uspješnog slanja zahljeva i primitka po<br>iotrebno je putem opcije "Pregled podnese<br>Podnesi zahtjev<br>P-PDV  | ivroe o zaprimanju odabirem opci,<br>nih zahtjeva" odabrati zahtjev uz ł | je "Prilozi .<br>koji se dostavlja prilo | g te iz padajućeg i<br>Pregled pod | zbornika odabrati opo<br>nesenih zahtjeva<br>Q | iju "Prilozi".            |

**KONiGO** 

 Otvorit će vam se zaglavlje u kojem su automatski uneseni podaci firme/obrta/fizičke osobe, datum početka obavljanja djelatnosti i nadležna ispostava. Provjerite unesene podatke i unesite one koji nedostaju.

| ePorezna 🕻                            | REPUBLIKA<br>HRVATSKA                                                                                                    | POČETNA                                                          | OBRASCI                                | PROFIL      | å ∣ •<br>ZAHTJEVI |     |
|---------------------------------------|----------------------------------------------------------------------------------------------------|------------------------------------------------------------------|----------------------------------------|-------------|-------------------|-----|
| Zahtje                                | ev za registriranje za po                                                                                                    | D <b>trebe poreza na</b><br>Početna / Zahtjevi / <u>O</u> l      | dodanu vrij<br><sup>Drazac P-PDV</sup> | jednost (Ok | prazac P-PI       | DV) |
| Pošalji                               | Zag                                                                                                    | lavlje                                                           |                                        | Poda        | aci               |     |
| Provjeri<br>Izvezi<br>Novi<br>Prilozi | OPĆI PODACI O PODNOSITELJU<br>OIB:<br>Naziv tvrtke:<br>Ime obveznika:<br>Prezime obveznika:<br>Država sjedišta:<br>Država sjedišta:<br>Država sjedišta:<br>Država sjedišta:<br>Ulica:<br>Kućni broj:<br>Dodatak kućnom broju:<br>Porezni broj u državi<br>sjedišta:<br>PDV identifikacijski broj u<br>državi sjedišta:<br>DD um početka obavljanja<br>djelatnosti:<br>Predviđeno razdoblje<br>obavljanja ipodnositelja<br>zahtjeva:<br>Adresa elektroničke | ZAHTJEVA NADLEŻ<br>Podrućn<br>Ispostav<br>SKA ~<br>Jaberi adresu | a:                                     |             |                   |     |

7. Nakon što ste provjerili podatke, kliknite na **Podaci** i izaberite svrhu dodjele PDV broja (primjer na slici je za pružanje i primanje usluga unutar EU) te šifru djelatnosti.

| ePorezna 🛛 |         | REPUBLIKA<br>HRVATSKA                                                         |                        | POČETNA                                          | OBRASCI                               | PROFIL    | a ↓ •<br>ZAHTJEVI |     |
|------------|---------|-------------------------------------------------------------------------------|------------------------|--------------------------------------------------|---------------------------------------|-----------|-------------------|-----|
| Zał        | ntjev z | a registriranje :                                                             | za potrebe<br>Početn   | <b>poreza na (</b><br>a / Zahtjevi / <u>Obra</u> | dodanu vrije<br><sub>azac P-PDV</sub> | ednost (O | brazac P-P        | DV) |
| Pošalji    | 8       |                                                                               | Zaglavlje              |                                                  |                                       | Pod       | laci              |     |
| Provjeri   |         | UPIS U REGISTAR OBVE                                                          | ZNIKA POREZA NA        | DODANU VRIJEDNO                                  | ST 🗌                                  |           |                   |     |
| Izvezi     |         | Na vlastiti zahtjev                                                           | Po sili zakona 📃       |                                                  |                                       |           |                   |     |
| Novi       |         | isporuka u prethodnoj<br>godini                                               |                        | 0,00                                             |                                       |           |                   |     |
| Prilozi    |         | Vrijednost oporezivih<br>isporuka u tekućoj godini                            |                        | 0,00                                             |                                       |           |                   |     |
|            |         | Datum upisa u registar<br>obveznika PDV-a:                                    | 03.10.2021             |                                                  |                                       |           |                   |     |
|            |         | Postupak oporezivanja<br>prema naplačenim<br>naknadama:                       |                        |                                                  |                                       |           |                   |     |
|            |         | Razdoblje oporezivanja                                                        | Mjesečno 🗌 T           | romjesečno 📃                                     |                                       |           |                   |     |
|            |         | DODJELA PDV IDENTIFI                                                          | KACIJSKOG BROJA        | TUZEMNOM POREZ                                   | NOM OBVEZNIKU                         | 2         |                   |     |
|            |         | Tuzemni porezni<br>obveznik traži PDV<br>identifikacijski broj iz<br>razloga: | Obavlja ili prima uslu | uge unutar EU 🗸 ┥                                | -                                     |           |                   |     |
|            |         | Šifra djelatnosti:                                                            | [Odaberite]            | ~                                                | -                                     |           |                   |     |
|            |         | Oblik vlasništva Trgova<br>Oblik vlasništva - ručni<br>unos:                  | acko drustvo 🗹         | Ostalo                                           |                                       |           |                   |     |

KONIGO

8. Nakon unesenih podataka, kliknuti na **Provjeri** (označeno žuto na slici).

| <b>e</b> Porezna                      | REPUBLIKA<br>HRVATSKA                                                                                                    | POČETNA                                                        | OBRASCI                               | PROFIL    | ≗ I -<br>ZAHTJEVI |     |  |
|---------------------------------------|----------------------------------------------------------------------------------------------------|----------------------------------------------------------------|---------------------------------------|-----------|-------------------|-----|--|
| Zał                                   | ntjev za registriranje za                                                                                                    | potrebe poreza na<br><sup>Početna</sup> / Zahtjevi / <u>Ob</u> | dodanu vrij<br><sub>razac P-PDV</sub> | ednost (O | brazac P-P        | DV) |  |
| Pošalji                               | <u>s</u>                                                                                                    | Zaglavlje                                                      |                                       | Poo       | laci              |     |  |
| Provjeri<br>Izvezi<br>Novi<br>Prilozi | UPIS U REGISTAR OBVEZNI Na vlastiti zahtjev Po Vrijednost oporezivih isporuka u prethodnoj godini Vrijednost oporezivih isporuka u tekućoj godini Datum upisa u registar obveznika PDV-a: Postupak oporezivanja prema naplaćenim naknadama: Razdoblje oporezivanja Mje DODJELA PDV IDENTIFIKAC Tuzemni porezni obveznik traži PDV identifikacijsk broj iz razloga: Šitra dielatnosti: [DQ | KA POREZA NA DODANU VRIJEDN<br>sili zakona                     | OST                                   | <         |                   |     |  |
|                                       | Oblik vlasništva Trgovačko<br>Oblik vlasništva - ručni<br>unos:                                                                                                    | društvo 🗹 Ostalo 🗌                                             |                                       |           |                   |     |  |

9. Nakon provjere, potrebno je **potpisati/poslati** obrazac (ovisno jeste li prijavljeni s višom ili nižom razinom vjerodajnice).